## Access Code?

Your organization will be required to create an online portal account prior to submitting <u>new</u> applications, making payments, scheduling inspections, etc.

New customers, without existing permits or applications, may proceed to the customer portal and create your new account.

For customers with <u>existing accounts</u>, it is **highly recommended** that you <u>do not register</u> for a new online portal account until an ACCESS CODE has been provided to you. Please call the Town at 520-229-4800 and ask us to locate your ACCESS CODE.

The access code will link your account to your existing application(s) and active permit(s). It is recommended that your organization have one shared online portal account so that all your active applications/permits are linked together and readily accessible under one account.

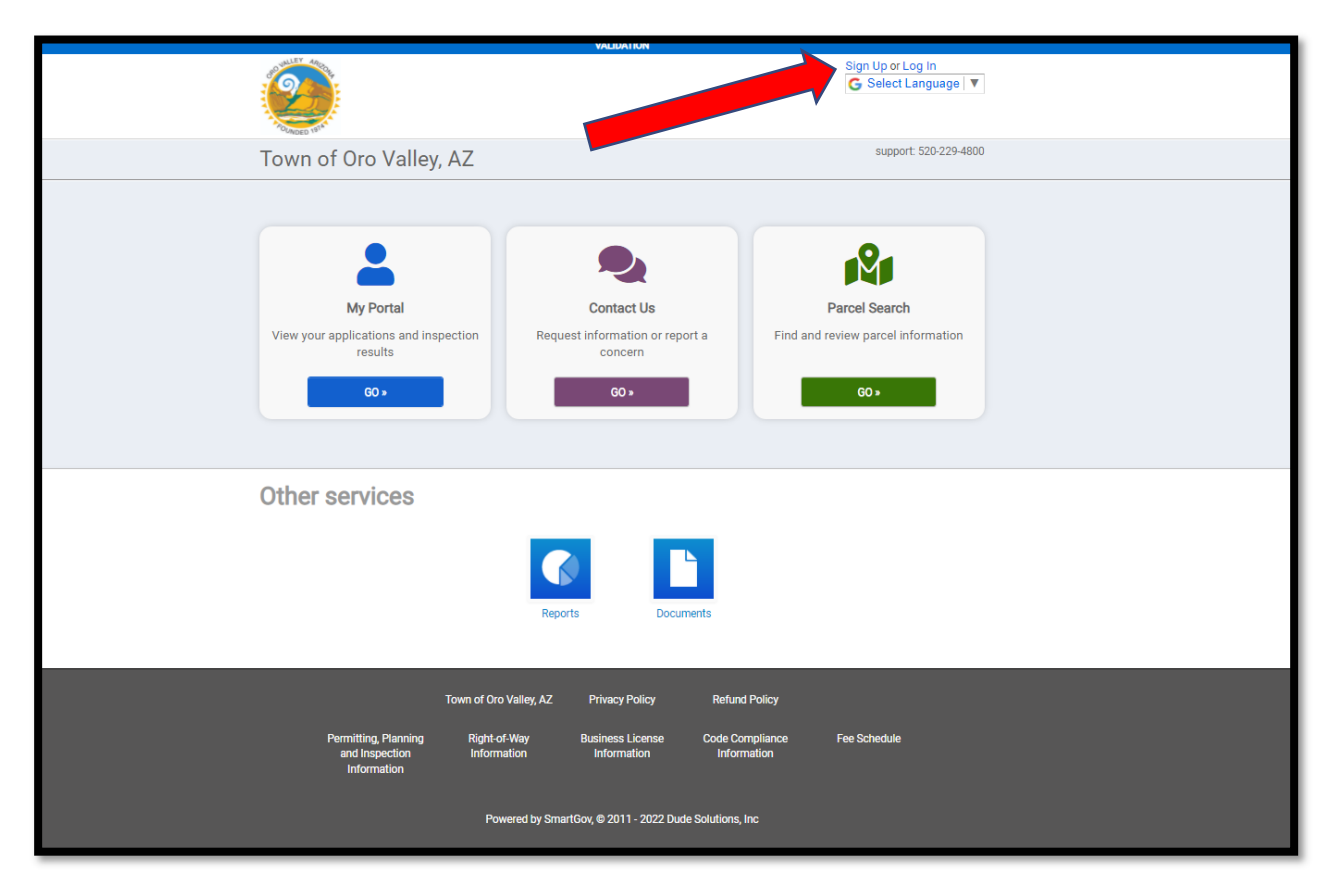

## Select Sign Up near the top right corner of the screen

Add and Confirm a Password for your new My Portal account. Then select the NEXT button.

|                                           |                                                  | VALIDATION                                                                                     |                                              |  |
|-------------------------------------------|--------------------------------------------------|------------------------------------------------------------------------------------------------|----------------------------------------------|--|
|                                           | VALIBATION                                       |                                                                                                |                                              |  |
|                                           | Account                                          | 2 Contact                                                                                      | 3 Review                                     |  |
|                                           | Create a Portal Acc<br>Do you already have an ac | count<br>count? Sign In                                                                        |                                              |  |
|                                           | Email Address: *                                 | C.Jones@youremail.com                                                                          | Valid Email Address                          |  |
|                                           | Password: *                                      |                                                                                                | Minimun 8 characters                         |  |
|                                           | Contirm Password: *                              |                                                                                                | Ke-enter password                            |  |
|                                           | Code:                                            |                                                                                                |                                              |  |
|                                           | (                                                | The access code will help associate your new a<br>applied for. Don't have one? Skip this step. | ccount with any permits you may already have |  |
| An Access Code is not required for eve    | eryone.                                          |                                                                                                |                                              |  |
| lowever, if you and/or other staff me     | embers of you                                    | r                                                                                              |                                              |  |
| ompany will submit plans frequently       | or call for                                      |                                                                                                |                                              |  |
| nspections on multiple permits, you w     | vill want to                                     |                                                                                                |                                              |  |
| now the access code. This will allow      | your staff to                                    |                                                                                                |                                              |  |
| nanage <u>all permits your company</u> ha | s in process in                                  |                                                                                                |                                              |  |

Call us at 520-229-4800 <u>after</u> you submit this first

the Town.

| unt                       | 2 Contact                | 3 Review       |                              |
|---------------------------|--------------------------|----------------|------------------------------|
| Contact Information       |                          |                | Tip:                         |
| First Name: *             |                          |                | If you are applying          |
| Last Name: *              |                          |                | as a staff member of         |
| Display Name: *           | •                        |                | a company, it is             |
| Address: *                |                          | Constant and a | you input your               |
| City: *                   |                          | information    | company name in              |
| State: * Select an (      | Option -                 | ngermation     | the "Display Name"<br>field. |
| Zip Code: *               | e.g. 12345 or 12345-6789 |                |                              |
| Phone #: *                | e.g. (555) 555-5555      |                |                              |
| Phone Type: * Select an ( | Option 🗸                 |                |                              |
|                           | S NEXT →                 |                |                              |

Complete the following information and select the Next button. Please use a valid phone number that is available during business hours.

You will be asked to acknowledge the Terms and Conditions and then select Create My Account.

| 1 Account                                                                                               | 2 Contact                           | 3 Review |
|----------------------------------------------------------------------------------------------------|-------------------------------------|----------|
| Review the information                                                                                  | on below                            |          |
| Account edit<br>phayes@orovalleyaz.gov                                                                  |                                     |          |
| Contact edit<br>Provincies<br>DISPLAY NAME: Customer PH<br>11000 N La Canada Dr<br>Oro Valley, AZ 85737 |                                     |          |
| 520 <b>°</b> 9 HOME                                                                                     | I agree to the Terms And Conditions |          |
|                                                                                                    | ✓ CREATE MY ACCOUNT                 |          |
|                                                                                                    |                                     |          |
|                                                                                                    |                                     |          |

You will receive an email asking you to Verify your account. If you are not able to locate the email, check your spam folders in your email system.

| [Validation] TOWN OF ORO VALLEY, AZ online                                          | e account verification                          |       |                 |               |
|-------------------------------------------------------------------------------------|-------------------------------------------------|-------|-----------------|---------------|
| noreply@smartgovcommunity.com                                                       |                                                 | S Rep | oly 🤲 Reply All | $\rightarrow$ |
| To Have Datty                                                                       |                                                 |       |                 | Tue 2         |
| (i) If there are problems with how this message is displayed, click here to view it | in a web browser.                               |       |                 |               |
|                                                                                     | And LEP And And And And And And And And And And |       |                 |               |

You will be led to your new My Portal account which will confirm the account if verified and ready to use.

| Concept Days  | Your account has been verified | © me   Customer PH ▼<br>G Select Language   ▼ |
|---------------|--------------------------------|-----------------------------------------------|
| Town of Oro \ | /alley, AZ                     | support: 520-229-4800                         |
|               |                                |                                               |

Now you are ready to submit a new project, pay online, request and track inspections. For further instructions visit www.orovalleyaz.gov.